To register for a UNT RCR course through CITI, follow these steps:

1. Go to https://about.citiprogram.org/en/homepage/.

2. Click the box on the top right that says 'Register'.

3. Complete Registration Steps 1-7. In Step 1, select "University of North Texas (Denton, TX)" as your "Organization Affiliation". Step 6 is where you will enter your information specifically related to UNT, such as your institution email address and EUID. It is recommended by CITI that you not use your institutional email as your main point of contact.

4. In Step 7, "Select Curriculum" page, in Question 1 choose the "**UNT RCR Basic Course**" course under the Human Subjects Research header. You may also select other courses you wish to view on this page. Then click the 'Complete Registration' box at the end of the page.

5. On the following page, click the box 'Finalize Registration'.

9. The UNT RCR course you selected should now appear on your "Main Menu" page. You may need to expand the drop-down box for them to appear. You may enter the course (by clicking the name of the course) and complete individual modules at your convenience, re-entering the course as needed. You will receive a "Completion Certificate" upon successful completion of all required modules.